Remarques générales sur l'utilisation des formulaires CTOI

SECRETARIAT DE LA CTOI<sup>1</sup>

# A/ Objectif principal

Ce document a pour objectif de faciliter la saisie des données dans les formulaires utilisés par la CTOI pour la déclaration des données des pêches (classeurs Microsoft Excel 2003). Les utilisateurs sont également encouragés à consulter les « *Directives pour la déclaration des statistiques des pêches à la CTOI* » (les « Directives »), qui contiennent des informations exhaustives sur les données requises par la CTOI, les types de jeux de données et les informations qui doivent être déclarés au Secrétariat et sur la façon de le faire.

Des informations sur les types de données à déclarer pour chaque jeu de données sont également fournies dans la feuille de calcul « **ReadMe** » qui est la première feuille de calcul à gauche de chaque formulaire de saisie des données.

# B/ Remarques générales sur l'utilisation des formulaires CTOI

## Utilisation des formulaires CTOI pour la déclaration des statistiques

Les types de données a déclarer et les formulaires disponibles auprès de la CTOI pour la déclaration des statistiques des pêches sont indiqués dans l'Annexe I.

Il est important de noter que l'utilisation des formulaires CTOI pour la déclaration des données des pêches n'est pas obligatoire. Les  $CPC^2$  de la CTOI et les autres parties qui souhaitent déclarer les données requises par la CTOI en utilisant d'autres formats sont encouragées à le faire, dans la mesure où le jeu de données déclaré contient toutes les informations requises par la CTOI (comme spécifié dans les Directives).

## **Règles générales**

Dans un premier temps, les CPC de la CTOI devront déclarer les informations sur les navires ou les pêcheries opérant sous leur pavillon. Les CPC qui désirent déclarer des données des pêches pour des flottes étrangères qui opèrent dans leur territoire sont encouragées à le faire.

- Les données pour les navires nationaux et étrangers devront être déclarées en utilisant des formulaires séparés.
- Les données déclarées pour les flottes étrangères devraient, dans la mesure du possible, l'être par pavillon.

# Langue

Tous les formulaires de la CTOI peuvent être affichés en Français ou en Anglais.

Les en-têtes des formulaires peuvent être basculés entre l'Anglais et le Français au moyen de la case à cocher située sous le logo de la CTOI dans chaque formulaire CTOI. L'exemple présenté dans le <u>Tableau 1</u> explique comment changer la langue d'affichage.

<sup>&</sup>lt;sup>1</sup> Pour plus d'informations, contacter le Coordinateur des données de la CTOI (<u>ff@iotc.org</u>) ou l'Assistant des données de la CTOI (<u>data.assistant@iotc.org</u>).

<sup>&</sup>lt;sup>2</sup> parties contractantes et parties coopérantes non contractantes de la CTOI.

| Tableau 1                                                                        |                                                                                  |
|----------------------------------------------------------------------------------|----------------------------------------------------------------------------------|
| Anglais (case non cochée)                                                        | Français (case cochée)                                                           |
| iotc Indian Ocean Tuna Commission<br>Ctoi Commission des Thons de l'Océan Indien | iote Indian Ocean Tuna Commission<br>Ctoi Commission des Thons de l'Océan Indien |
| AFFICHER FORMULAIRE EN FRANÇAIS FALSE<br>DISPLAY LISTS IN FRANÇAIS_I_FRENCH V    | AFFICHER FORMULAIRE EN FRANÇAIS TRUE                                             |
| SUBMISSION                                                                       | SOUMISSION                                                                       |
| CONTACT                                                                          | CONTACT                                                                          |
| NAME                                                                             | NOM                                                                              |
| E-MAIL PHONE I                                                                   | E-MAIL NO. TELEI                                                                 |
|                                                                                  |                                                                                  |

### **Contenu des formulaires CTOI**

Les formulaires de déclaration des données des pêches à la CTOI sont présentés comme une série de classeurs Microsoft Excel et peuvent être utilisés avec Microsoft Excel 2003 ou une version plus récente.

Types de feuilles de calcul : chaque classeur contient les types de feuilles de calcul suivantes :

- Notes : la première feuille de calcul (onglet) à gauche<sup>3</sup> de chaque classeur, étiquetée « **ReadMe** », contient des informations sur le formulaire concerné ; il est fortement recommandé de les lire avant de commencer à utiliser le formulaire de saisie des données et les tables de codes associées.
- Formulaire(s) de saisie des données : la seconde feuille de calcul de chaque classeur en partant de la gauche<sup>4</sup> contient le formulaire de saisie des informations requises. Chaque formulaire est divisé en deux sections :
  - <u>Informations générales</u> (en haut) : cette section sert à déclarer des informations générales sur la source de déclaration, le pavillon, le pays déclarant, l'année et autres informations relatives à l'ensemble des données de la seconde section.
  - o <u>Données</u> (en dessous) : cette section sert à déclarer les données requises pour chaque jeu de données.
- Tables de codes : les autres feuilles de calcul contiennent les listes des codes (y compris des descriptions en Anglais et en Français) qui sont utilisés par le Secrétariat de la CTOI et ont pour objectif de faciliter la saisie des données (voir les types de cellules ci-dessous) dans les formulaires. Les tables de codes n'ont pas d'entête : reportez-vous au <u>Tableau 2</u> ci-dessous pour le type d'informations contenu dans ces tables.

| Colonne     | A B                                                                         |                                                                                    | С                                                                                   | D                                                                                         | E-J                                                                                          |
|-------------|-----------------------------------------------------------------------------|------------------------------------------------------------------------------------|-------------------------------------------------------------------------------------|-------------------------------------------------------------------------------------------|----------------------------------------------------------------------------------------------|
| Contient    | Code alpha                                                                  | Description anglaise                                                               | Description française                                                               | Nom scientifique                                                                          | Groupes                                                                                      |
| Description | Codes utilisés pour<br>définir les différents<br>types d'items<br>concernés | Texte anglais décrivant le<br>type d'information<br>correspondant à chaque<br>code | Texte français décrivant le<br>type d'information<br>correspondant à chaque<br>code | Nom scientifique de<br>l'espèce correspondant<br>au code (uniquement<br>pour les espèces) | Utilisé pour saisir<br>des groupes<br>d'espèces, de<br>pêcheries ou de<br>sources de données |

| Table | au 2 |
|-------|------|
|-------|------|

<sup>&</sup>lt;sup>3</sup> Cet onglet peut être le premier à droite dans les versions Arabes d'Excel.

**<u>Types de cellules</u>**: le Tableau 3 montre les types de cellules que l'on peut rencontrer dans chaque formulaire ; l'utilisation de ces types de cellules est expliquée dans le texte sous chaque figure.

| Tableau 3        |                                                      |                                                                                             |
|------------------|------------------------------------------------------|---------------------------------------------------------------------------------------------|
| Type de cellule  |                                                      | Écran                                                                                       |
| Texte            | E-MAIL                                               |                                                                                             |
| Verrouillée      | AD1F AD1:Canneu                                      | rs ;Carrelet;Chalut AD1:Canneurs ;Carrelet;Chaluts;;; AD1:Canneur Canneurs Carrelet Chaluts |
| Case à cocher    |                                                      | ES PRÉLIMINAIRE EXTRAPOLÉES A CAPTURE TOTALE                                                |
| Liste déroulante | PAYS DECLARANT<br>PAVILLON D'ORIGINE<br>COMMENTAIRES | Australie Bahrein Bangladesh Belize Chine Comores Djibouti Egypte                           |

- **Texte** : les cellules de texte ont un fond bleu. Les utilisateurs peuvent saisir manuellement les informations requises.
- Verrouillées : les cellules verrouillées ont un fond orange et correspondent à des groupes d'espèces, de pêcheries ou de sources de données. Une cellule verrouillée est automatiquement renseignée lorsque la liste des items composant le groupe est saisie par l'utilisateur en utilisant la liste déroulante située à droite de la cellule verrouillée (voir le <u>Tableau 8</u>, page 6).
- **Cases à cocher** : les cases à cocher ont un fond jaune. Elles sont utilisées pour des réponses de type oui/non : cochez la case en cliquant dessus si la réponse est « oui », sinon laissez-la non cochée.
- Cellules liées à des listes déroulantes : les listes déroulantes ont un fond turquoise (bleu-vert). Les utilisateurs peuvent choisir une des valeurs proposées dans la liste. Dans le cas où la valeur que vous souhaitez saisir n'est pas disponible dans la liste, merci de vous reporter au paragraphe ci-dessous pour « Saisir de nouveaux codes ou groupes d'espèces, pêcheries ou sources de données » (page 5). Il est possible de choisir une valeur dans une liste déroulante de deux façons :
  - En utilisant la souris : voir le <u>Tableau 4</u> ci-dessous :

#### Tableau 4

| Étape                                                                                                    | Exemple                                                                                                    |
|----------------------------------------------------------------------------------------------------|----------------------------------------------------------------------------------------------------|
| 1 Sélectionner la cellule en cliquant dessus.                                                                                                    | ESPÈCE CIBLE                                                                                                    |
| 2 Cliquer sur le triangle pointant vers le<br>bas qui apparaît à droite de la cellule : une<br>liste de valeurs apparaît.                                                                         | ESPÈCE CIBLE<br>Albacore et Listao<br>Albacore et Listao<br>Albacore et thon obèse<br>Espadon<br>Germon<br>Listao<br>Marlins et voilier indo-pacifique<br>Patudo; Thon obèse |
| 3 Faire défiler la liste en utilisant les<br>flèches haut/bas du clavier ou en utilisant la<br>souris (« ascenseur » à droite de la liste)<br>jusqu'à ce que la valeur souhaitée soit<br>visible. | ESPÈCE CIBLE<br>Espadon<br>Germon<br>Listao<br>Marlins et volier indo-pacifique<br>Patudo; Thon obèse<br>Requins<br>Thazard rayé indo-pacifique<br>Thon mignon               |

| Étape                                                                                                    | Exemple                                                                                                    |  |
|----------------------------------------------------------------------------------------------------|----------------------------------------------------------------------------------------------------|--|
| 4 Sélectionner la valeur désirée en cliquant dessus : la valeur choisie sera affichée dans la cellule (voir <u>cette section</u> si la valeur désirée n'est pas dans la liste). | ESPÈCE CIBLE<br>Abacore et Listao<br>Abacore et thon obèse<br>Espadon<br>Germon<br>Uistao<br>Marlins et voilier indo-pacifique<br>Patudo; Thon obèse<br>ESPÈCE CIBLE<br>Listao |  |

#### • En utilisant le clavier : voir le <u>Tableau 5</u> ci-dessous :

# Étape Exemple 1-. Sélectionner la cellule au moyen de la touche Tabulation ou en cliquant dessus. ESPÈCE CIBLE • 2-. Tapez la valeur désirée puis appuyez sur la touche Tabulation ou Entrée. Si la valeur saisie n'existe pas dans la liste, un message d'erreur sera affiché, vous invitant à choisir une valeur existante. ESPÈCE CIBLE Listao

Les listes déroulantes peuvent être configurées pour afficher les codes CTOI, les noms français ou les noms anglais en cliquant sur l'option désirée dans la liste déroulante « **Afficher les listes de données** » (ou « **Display lists in** » si le classeur est affiché en Anglais) située sous la case à cocher permettant de choisir la langue d'affichage du formulaire ; le <u>Tableau 6</u> présente un exemple expliquant comment changer cet affichage.

#### Tableau 6

| Affichage                                                                           | Éc                                                                           | ran                                                                        |
|-------------------------------------------------------------------------------------|------------------------------------------------------------------------------|----------------------------------------------------------------------------|
| Code CTOI : choisir « code » dans la liste.                                         | AFFICHER FORMULAIRE EN     AFFICHER LES LISTES EN     SOUMISSION     CONTACT | FRANÇAIS<br>CODE<br>ENGLISH_I_ANGLAIS<br>FRANÇAIS_I_FRENCH<br>CODE         |
| Description en anglais : choisir<br>« ENGLISH_ _ANGLAIS » dans la<br>liste.         | AFFICHER FORMULAIRE EN<br>AFFICHER LES LISTES EN<br>SOUMISSION<br>CONTACT    | FRANÇAIS<br>ENGLISH I ANGLAIS<br>ENGLISH NGLAIS<br>FRANÇAIS - ENCH<br>CODE |
| <b>Description en français</b> : choisir<br>« FRANÇAIS_ _FRENCH » dans<br>la liste. | AFFICHER FORMULAIRE EN     AFFICHER LES LISTES EN     SOUMISSION     CONTACT | FRANÇAIS<br>FRANÇAIS_I_FRENCH<br>ENGLISH_I_ANGLAIS<br>FRANÇAIS_ICH<br>CODE |

#### Saisir de nouveaux codes ou groupes d'espèces, pêcheries ou sources de données

Il se peut que les listes contenues dans les formulaires CTOI ne contiennent pas toutes les valeurs nécessaires. Veuillez suivre la procédure suivante pour ajouter une valeur à une liste déroulante.

• <u>Nouveaux codes correspondant à des valeurs individuelles</u>: le <u>Tableau 7</u> explique comment saisir de nouvelles valeurs qui seront proposées dans le formulaire.

| Tableau 7                                                                                                    |                                                                                                    |
|----------------------------------------------------------------------------------------------------|----------------------------------------------------------------------------------------------------|
| Étape                                                                                                    | Exemple                                                                                                    |
| 1 La valeur souhaitée n'apparaît pas dans la liste<br>déroulante (par exemple, Saint Vincent et Grenadines<br>n'apparaît pas dans la liste « Pays du pavillon »).                                                                                                    | PAYS DECLARANT     Philippines       PAVILLON D'ORIGINE     Philippines       Plusieurs pavillons     Qatar       Qatar     Pépublique de Corée       Royaume Uni OT     Sénégal       Seinégal     Seinégal       Seinégal     Sierra Leone                                                                                                    |
| 2 Afficher la feuille de calcul « ReadMe » et sélectionner le tableau dans lequel la nouvelle valeur doit être ajoutée (« FLG » dans notre exemple).                                                                                                    | Reading         CE_GRID           Feuille         DESCRIPTION français           DIS         Rejets - Formulaire pour la saisie des données           DSQ         Source Des Données - Sources d'information pour l'estimation o           DPR         Traitement de l'information - Type de traitement utilisé comm           COV         Couverture - La proportion de captures de suivi de la capture to           FLG         Tavillon - Pavillon des pays           FIS         Acherie - Type des pêcheries et des operation utilisés           SPC         Espèce - Liste des espèces           ARE         ZONE CTOI - Zones des pêche           CUN         Unités de Capture - Unités untilisé pour le capture                                                                                                    |
| 3 Vérifier que la valeur désirée n'existe effectivement<br>pas dans le tableau. Si c'est le cas, se rendre à la fin du<br>tableau cellules à fond bleu) et ajouter les descriptions<br>en anglais et en français pour la valeur manquante dans<br>les colonnes correspondantes. Dans notre exemple,<br>vous pouvez saisir le code FAO du pays si vous le<br>connaissez, sinon saisissez un code de votre choix. | VCT Saint Vincent and Grenadines Saint Vincent et Grenadines                                                                                                    |
| 4 Pour revenir au formulaire de saisie de données, cliquez sur la cellule verte (« Fermer ce tableau et revenir au formulaire ») en haut de la feuille de calcul.                                                                                                    | K L M N O                                                                                                    |
| 5 La valeur nouvellement saisie est maintenant disponible dans la liste déroulante correspondante.                                                                                                    | PAYS DECLARANT     Image: Comparison of the content of the content of |

 <u>Nouveaux codes correspondant à des groupes de valeurs</u>: les listes proposées ne comportent pas de groupes. Dans la mesure du possible, il est recommandé d'éviter l'utilisation de groupes d'espèces ou de pêcheries. Il est cependant possible de créer des groupes d'espèces, de pêcheries ou de sources de données. Le <u>Tableau 8</u> explique comment le faire.

#### Tableau 8

| Étape                                                                                                    | Exemple                                                                                                    |
|----------------------------------------------------------------------------------------------------|----------------------------------------------------------------------------------------------------|
| <ul> <li>1 Déclaration des captures nominales pour trois pêcheries<br/>(par exemple senne de plage, épervier et carrelet) pour<br/>lesquelles les données ne sont pas disponibles par pêcherie.</li> <li>Sélectionner la feuille de calcul « Pêcheries » à partir du<br/>tableau de la feuille « ReadMe ».</li> </ul>                                                                                                    | Read       CE_GRID         IP avilion - Pavilion des pays         FIS       Pêcherie - Type des pêcheries et des operation utilisés         SPC       Ssnèce - Liste des espèces                                                                                                    |
| 2 Les groupes doivent être saisis au début de la liste de c<br>(cellules oranges) ne doivent pas être saisis car ils sont a<br>toujours par un A suivi d'un nombre à deux chiffres et d'une le<br>les espèces et D pour les sources de données). Les valeurs ir<br>colonnes à droite du champ de description en français (colonn<br>nécessaires pour indiquer les valeurs individuelles composan<br>pas proposées dans la liste déroulante, vous pouvez les ajoute<br>AD1F AD1:Canneurs ;Carrelet;Pêche AD1:Canneurs ;Carrelet;Pêche | addes. Le code, la description en anglais et la description en français<br>utomatiquement renseignés. Les codes et descriptions commencent<br>ettre, qui change selon le type de groupe (F pour les pêcheries, S pour<br>ndividuelles qui composent chaque regroupement sont saisies dans les<br>es en turquoise/bleu-vert). Vous pouvez utiliser autant de colonnes que<br>t le groupe. Dans le cas où une ou plusieurs valeurs désirées ne sont<br>er, comme expliqué dans le <u>Tableau 7</u> (page 5). |
| 4 Pour revenir au formulaire de saisie de données, cliquez<br>sur la cellule verte (« Fermer ce tableau et revenir au<br>formulaire ») en haut de la feuille de calcul.                                                                                                    | K     L     M     N     O       Close table and return to Form                                                                                                    |
| 5 La valeur de regroupement qui vient d'être créée est<br>maintenant disponible dans la liste déroulante<br>correspondante.                                                                                                    | PÊCHERIE<br>A01:Ce urs ;Carrelet;Pêche à la<br>Canneurs (motorisés)<br>Canneurs (non motorisés)<br>Canneurs hauturiers<br>Canneurs industriels<br>Carrelet                                                                                                    |

| Annexe I : Types de statisti | ques des pêches re | quises par la CTOI et | dates limites de déclaration |
|------------------------------|--------------------|-----------------------|------------------------------|
|------------------------------|--------------------|-----------------------|------------------------------|

| Jeu de données      | Types de<br>données                                                                                                    | Description                                                                                                 | Formulaire<br>CTOI | Groupe<br>d'espèces                   | Mesures de gestion<br>/ accords          | Type de<br>déclaration | Déclaration à / avant<br>le                                       |
|---------------------|----------------------------------------------------------------------------------------------------|----------------------------------------------------------------------------------------------------|--------------------|---------------------------------------|------------------------------------------|------------------------|-------------------------------------------------------------------|
| Captures annuelles  | Captures                                                                                                    | Estimations des captures totales conservées annuelles en                                                    | Form. 1RC          | Espèces CTOI                          | <u>R-15/02</u>                           | Obligatoire            | Secrétariat                                                       |
|                     | nominales                                                                                                    | poids vif, par zones CTOI, espèces et types de pêcheries                                                    |                    | Requins                               | <u>R-15/02; R-05/05</u>                  | Obligatoire            | LL : 30/06 (P)                                                    |
|                     |                                                                                                    |                                                                                                    |                    | Autres espèces                        | <u>R-15/02</u>                           | Volontaire             | LL : 30/12 (F)<br>OT: 30/06 (F)                                   |
|                     | Rejets                                                                                                    | Estimations des niveaux de rejets (individus morts) en poids                                                | Form. 1DI          | Espèces CTOI                          | <u>R-10/02</u>                           | Obligatoire            |                                                                   |
|                     |                                                                                                    | vit (ou nombre) par zones CTOI, especes et types de<br>pêcheries                                            |                    | Requins                               | <u>R-15/02; R-05/05</u>                  | Obligatoire            |                                                                   |
|                     |                                                                                                    |                                                                                                    |                    | Oiseaux de mer                        | <u>R-15/02 ; R-12/06</u>                 | Obligatoire            | CS                                                                |
|                     |                                                                                                    |                                                                                                    |                    | Tortues marines                       | <u>R-15/02; R-12/04</u>                  | Obligatoire            | LL seulement<br>Ponctuellement                                    |
|                     |                                                                                                    |                                                                                                    |                    | Autres espèces                        | <u>R-15/02</u>                           | Volontaire             | Secrétariat                                                       |
|                     |                                                                                                    |                                                                                                    |                    | Cétacés                               | <u>R-13/04</u>                           | Obligatoire            | Secrétariat                                                       |
|                     |                                                                                                    |                                                                                                    |                    | Requins-baleines                      | <u>R-13/05</u>                           | Obligatoire            | Secrétariat                                                       |
| Navires en activité | Nombre de bateaux                                                                                                    | Nombre total de bateaux de pêche par types de pêcheries,<br>types de bateaux, tailles des bateaux et années | Form. 2FC          | Pêcheries ciblant<br>les espèces CTOI | <u>FSA-Annexe I,</u><br><u>Article 4</u> | Volontaire             | Secrétariat                                                       |
| Prises et effort    | Pêcheries de                                                                                                    | Captures par espèces en poids vif et effort par types de                                                    | Form. 3CE          | Espèces CTOI                          | <u>R-15/02</u>                           | Obligatoire            | Secrétariat<br>LL : 30/06 (P)<br>LL : 30/12 (F)<br>OT : 30/06 (F) |
|                     | surrace                                                                                                    | captures annuelles)                                                                                         |                    | Requins                               | <u>R-15/02; R-05/05</u>                  | Obligatoire            |                                                                   |
|                     |                                                                                                    |                                                                                                    |                    | Autres prises accessoires             | <u>R-15/02</u>                           | Volontaire             |                                                                   |
|                     | Pêcheries Captures par espèces (en nombre ou en poids vif) et effort en nombre d'hameçons par carrés de 5° et par mois (extrapolées aux captures annuelles) | Form. 3CE                                                                                                   | Espèces CTOI       | <u>R-15/02</u>                        | Obligatoire                              |                        |                                                                   |
|                     |                                                                                                    | alangrières nombre d'hameçons par carrés de 5° et par mois<br>(extrapolées aux captures annuelles)          |                    | Requins                               | <u>R-15/02; R-05/05</u>                  | Obligatoire            |                                                                   |
|                     |                                                                                                    |                                                                                                    |                    | Autres prises accessoires             | <u>R-15/02</u>                           | Volontaire             |                                                                   |
|                     |                                                                                                    | Captures par espèces (en nombre ou en poids vif) et effort en                                               | Form. 3CE          | Espèces CTOI                          | <u>R-15/02</u>                           | Volontaire             | CS                                                                |
|                     |                                                                                                    | nombre d'hameçons par carrés de 1° et par mois<br>(extrapolées aux captures annuelles)                      |                    | Requins                               | <u>R-15/02; R-05/05</u>                  | Volontaire             | Ponctuellement*                                                   |
|                     | Pêcheries côtières                                                                                                    | Captures par espèces et effort de pêche par types de                                                        | Form. 3AR          | Espèces CTOI                          | <u>R-15/02</u>                           | Obligatoire            | Secrétariat<br>LL : 30/06 (P)<br>LL : 30/12 (F)                   |
|                     |                                                                                                    | pecheries et par zones geographiques                                                                        |                    | Requins                               | <u>R-15/02; R-05/05</u>                  | Obligatoire            |                                                                   |
|                     |                                                                                                    |                                                                                                    |                    | Autres prises                         | <u>R-15/02</u>                           | Volontaire             |                                                                   |

|                               |                         |                                                                                                    |           | accessoires                 |                                       |             | OT : 30/06 (F) |
|-------------------------------|-------------------------|----------------------------------------------------------------------------------------------------|-----------|-----------------------------|---------------------------------------|-------------|----------------|
|                               | Navires auxiliaires     | Nombres et caractéristiques des navires auxiliaires et<br>nombres de jours en mer par types de navires auxiliaires, par<br>carrés de 1º et par mois          | Form. 3SU | Non applicable              | <u>R-15/02</u>                        | Obligatoire |                |
|                               | DCP                     | Nombre total et types de dispositifs de concentration de poisson (DCP) déployés par les senneurs et les navires auxiliaires par trimestres et par flottilles | Form. 3FA | Non applicable              | <u>R-15/02 ; R-15/08</u>              | Obligatoire |                |
| Données de tailles            | Longueur des            | Longueurs par espèces, par types de pêcheries, par carrés                                                                                                    | Form. 4SF | Espèces CTOI                | <u>R-15/02</u>                        | Obligatoire |                |
|                               | poissons                | de 5° et par mois                                                                                                    |           | Requins                     | <u>R-05/05</u>                        | Obligatoire |                |
| Données socio-<br>économiques | Prix du poisson         | Prix moyens des poissons par types de produits (conservation, transformation), unités de poids, devises, mois et marchés                                     | Form. 7PR | Principales<br>espèces CTOI | <u>A-Article 5</u><br>paragraphe 2(d) | Volontaire  | Secrétariat    |
|                               | Indicateurs par<br>pays | Jeux d'indicateurs par types d'indicateurs et par années (par<br>exemple : PIB, niveau OCDE, nombre de pêcheurs,<br>contribution de la pêche au PIB)         | n/a       | Non applicable              |                                       | n/a         | n/a            |

Mesures de gestion / Accords : Résolution de la CTOI (R) ; Recommandation de la CTOI (Rc) ; Accord CTOI (A) ; Accord des Nations unies sur les stocks de poissons (FSA) Déclaration à / avant le: Pêcheries palangrières (LL) ; statistiques préliminaires (P) ou finales (F) ; autres pêcheries (OT)

Les données devront (déclaration « Obligatoire ») ou pourront (déclaration « Volontaire ») être déclarées au Secrétariat de la CTOI (« Secrétariat ») ou au Comité scientifique (CS).

\* Données réservées exclusivement aux scientifiques de la CTOI, soumises à l'accord du propriétaire des données et couvertes par la politique de confidentialité des données de la CTOI (résolution 98/02); devraient être fournies en temps opportun pour un usage scientifique.